# Cisco IOS

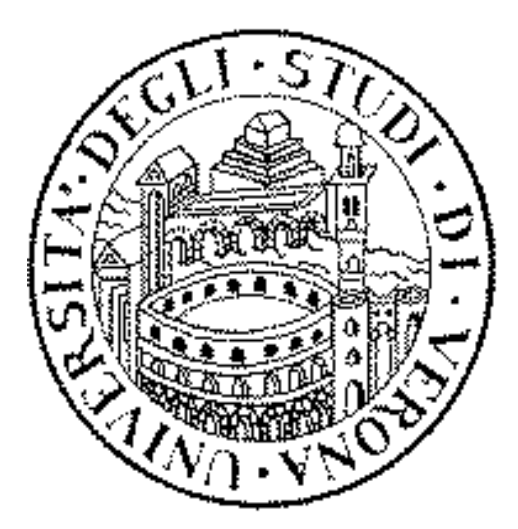

### Damiano Carra

Università degli Studi di Verona Dipartimento di Informatica

### Componenti di un router: memoria

La RAM è la memoria di lavoro e contiene le informazioni di configurazione dinamica

- Tabelle di routing, cache ARP
- L'NVRAM è la RAM non volatile
  - Contiene una copia di backup della configurazione
- La FLASH è EEPROM
  - contiene una copia del Cisco IOS
- ROM contiene il programma di inizializzazione e bootstrap

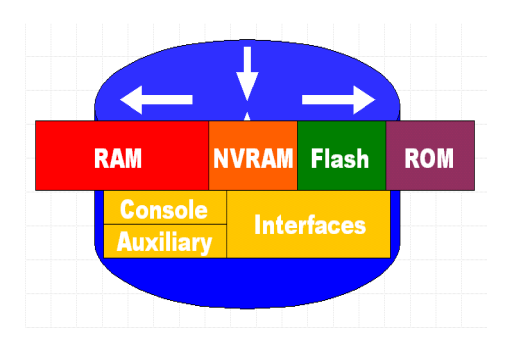

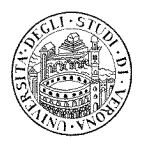

## Cos'è IOS

Internetwork Operating System

- Derivato da BSD UNIX
  - Progettato da Cisco per le diverse piattaforme
  - Statico e proprietario
  - Interazione basata su CLI
    - Esiste un'interfaccia grafica, ma poco usata

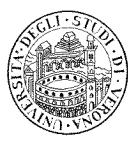

### Come si accede all'IOS?

- L'accesso all'IOS può avvenire:
  - Tramite la porta "Console"
    - Esempio a fianco
  - Tramite la porta "AUX"
  - Da remoto, con Telnet
    - Se il dispositivo possiede già un indirizzo IP

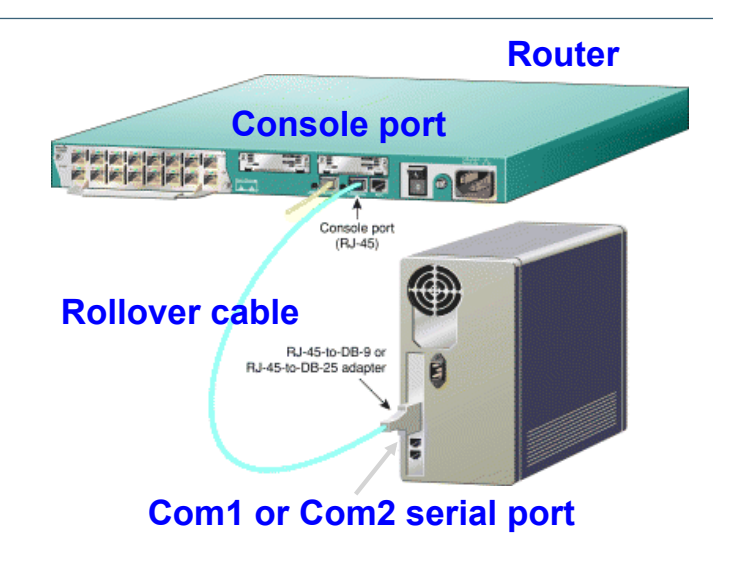

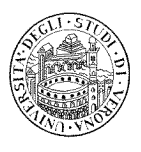

3

### Modalità di accesso

#### □ User EXEC Mode

- È il primo livello di accesso che si presenta quando si effettua il "login" sul router.
- Permette una serie di comandi non distruttivi per esaminare performance ed informazioni di sistema

Router>

□ Privileged EXEC Mode

- È il secondo livello di accesso che permette, oltre a tutti i comandi precedenti, anche comandi di configurazione e di debug

Router>enable

Router#

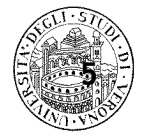

### **Configurazione IOS**

5

6

Durante l'inserimento dei comandi di IOS:

- il router accetta il tasto <tab> per l'autocompletamento dei comandi (stile unix)
- il carattere "?" permette di ottenere un help
- Per negare un comando occorre scrivere il comando stesso anticipato da no

Per configurare un router occorre entrare in Configuration Mode

```
Router# configure terminal
Router(config)#
```

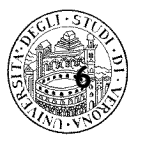

### Configurazione interfacce

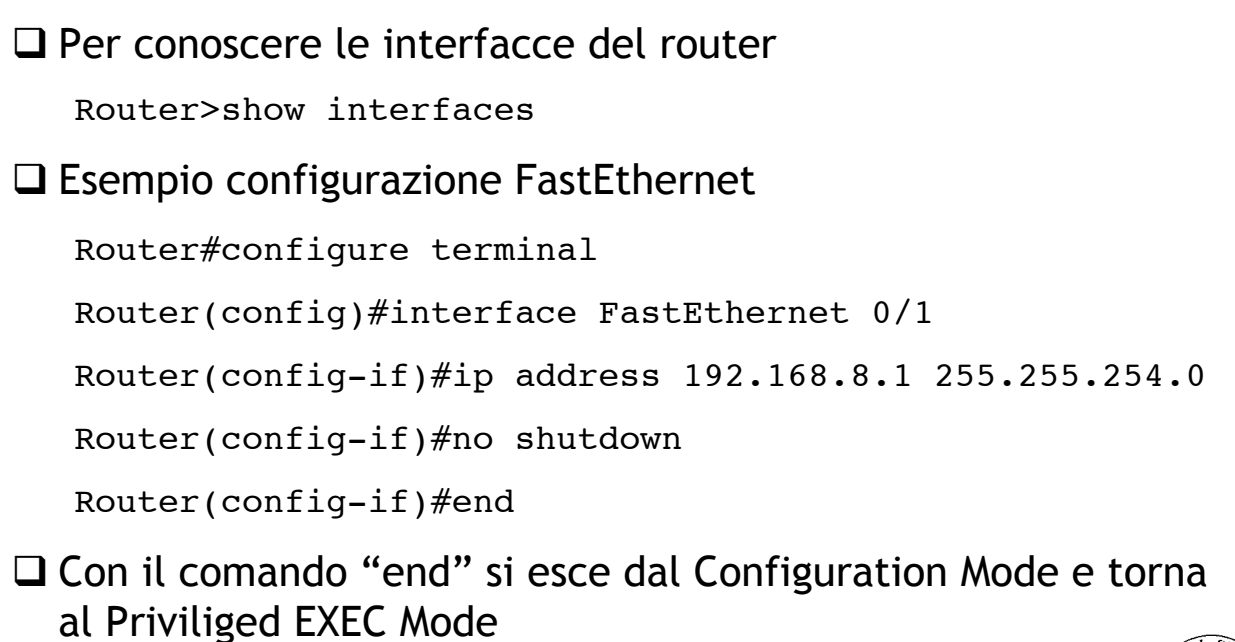

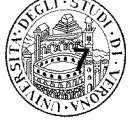

### Ulteriori informazioni

#### Pagina ufficiale di Cisco

http://www.cisco.com/c/en/us/td/docs/ios/iproute\_bfd/ configuration/guide/15\_1/irb\_15\_1\_book/usingios.html

#### Dispensa in italiano

http://netgroup.polito.it/teaching/prlc/Cisco%20-%20Interfaces%20and%20routing.pdf

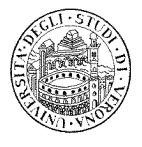

7

### Ancora sulle interfacce

Switch

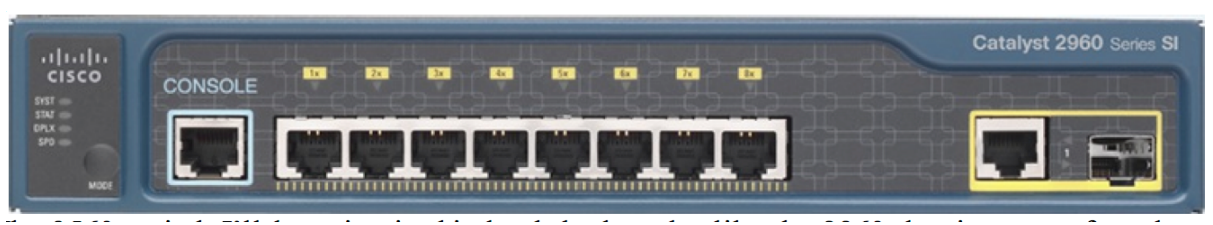

#### Router

9

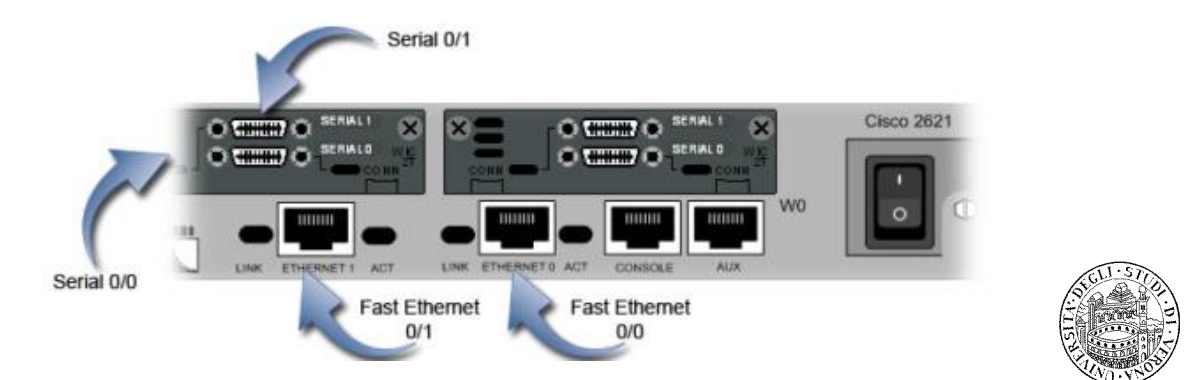

### Interfacce seriali

- Per il collegamento attraverso le interfacce seriali serve prestare attenzione
  - L'interfaccia seriale del router viene denominata DTE
    - Data Terminal Equipment
  - L'interfaccia DTE deve essere collegata ad un dispositivo DCE
    - Data Communications Equipment
    - Serve un cavo di tipo DTE/DCE

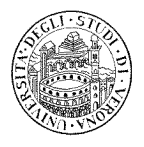

## DCE

- □ Il DCE può essere:
  - un modem analogico nel caso che la connettività fornita da ISP si basi su linee che utilizzano un segnale di tipo analogico
  - un dispositivo CSU/CDU (ossia un terminal adapter digitale) nel caso di linee di comunicazione basate su segnale digitale

#### □ IL DCE

11

- Riceve il segnale digitale trasmesso dal DTE
- Lo trasforma in un segnale da trasmettere sulla linea di comunicazione fornita dall'ISP

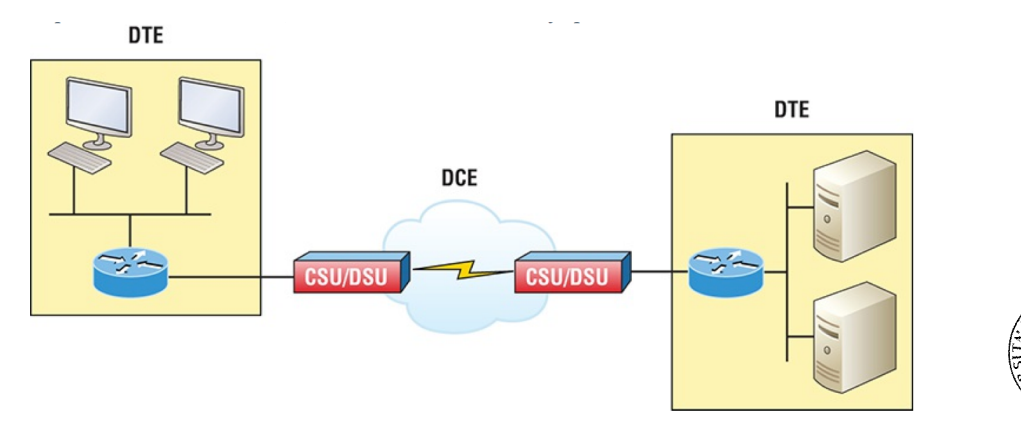

### DTE/DCE crossover cable

- Nei test di laboratorio, in assenza di CSU/DSU, si può usare un apposito cavo
  - Cavo incrociato DTE/DCE (DTE/DCE crossover cable)
  - Le due estremità di questo cavo vengono denominate rispettivamente DTE e DCE.
  - L'interfaccia del router al quale è collegato l'estremità di tipo DCE deve fornire il clock

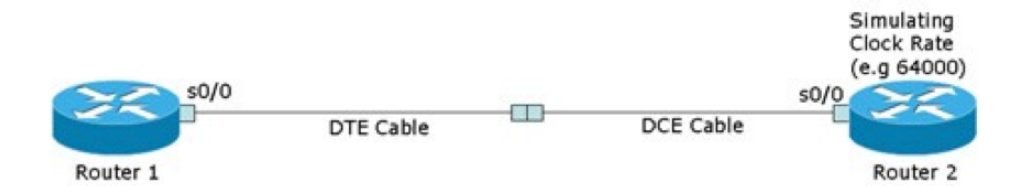

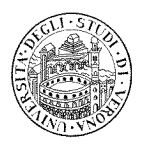

### Laboratorio

- Per le esercitazioni relative a questa parte del corso useremo un emulatore
  - NetSimK >> http://www.netsimk.com/
  - oppure http://profs.sci.univr.it/~carra/downloads/NetSimK.zip
  - E' un eseguibile Windows, quindi va installato con Wine
- Un emulatore equivale ad avere una console di controllo con cui accedere ai dispositivi della rete
- 🗅 Scopo del laboratorio
  - Configurare una piccola rete con switch
  - Creare VLAN
  - Impostare il routing tra più reti

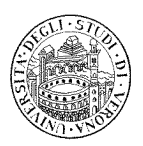

13